Filing an application for graduation

- 1. Log into Campus Connection
- 2. Click on the MiSU eForms tile:

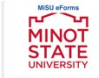

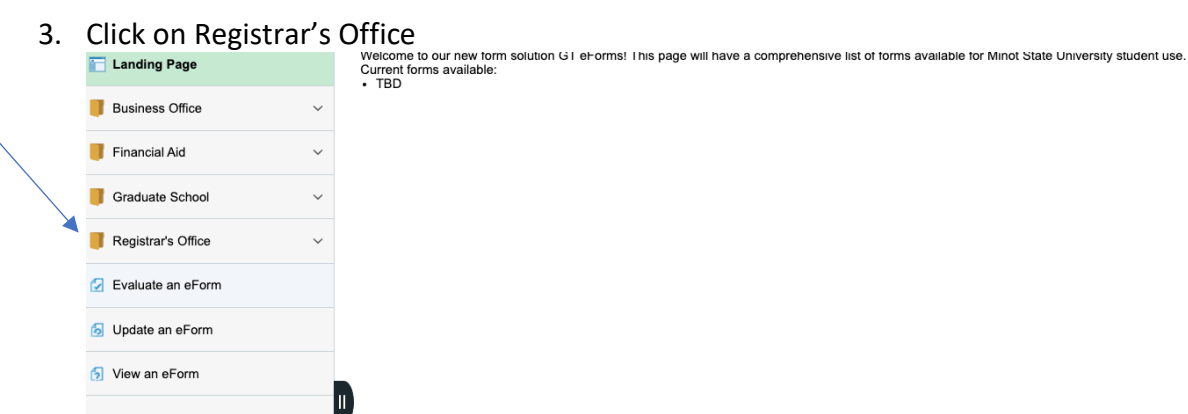

4. Click on Application-Graduation

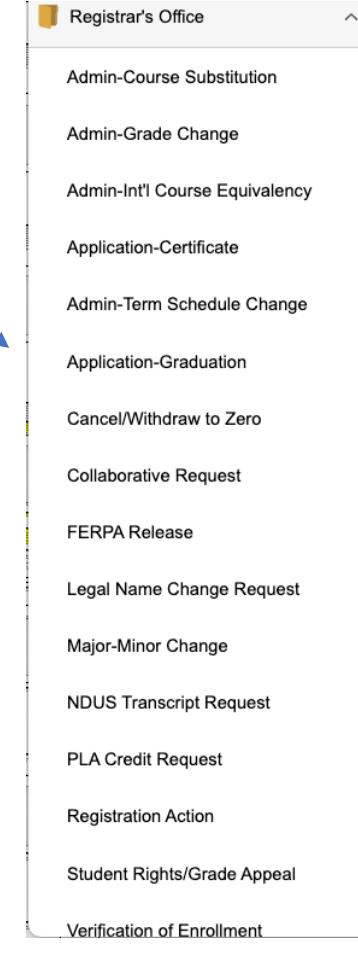

5. You will see the form to complete. The top of the form should look like this:

 Image: Control of the term you plan to finish your degree requirements.

 Student Information

- 6. Complete the information and then click the blue SUBMIT button.
- 7. You will get a confirmation email from <u>helpdesk@ndus.edu</u> immediately confirming your submission. Later in the semester you will get more emails confirming the processing of it and after registration you will get emails about any missing requirements. You can check the status of your form any time by looking at the link below. View an eForm.

|                    | , |                                                                                                    |
|--------------------|---|----------------------------------------------------------------------------------------------------|
| Landing Page       |   | vercome to our new form solution GT enorms: This page will have a comprehensive list of forms available for Minot State University student use.<br>Current forms available:<br>• TBD |
| Business Office    | ~ |                                                                                                    |
| Financial Aid      | ~ |                                                                                                    |
| Graduate School    | ~ |                                                                                                    |
| Registrar's Office | ~ |                                                                                                    |
| Evaluate an eForm  |   |                                                                                                    |
| Opdate an eForm    |   |                                                                                                    |
| 🌂 👩 View an eForm  |   |                                                                                                    |
|                    |   |                                                                                                    |

 If you have questions about this form, please contact the Registrar's Office at <u>MISUregistrar@minotstateu.edu</u> or 701-858-3340 or go to their office on the first floor of the Administration Building.